### Captioning Flash video with Captionate (ActionScript 2.0)

Good article: www.adobe.com/devnet/flash/articles/video\_captionate.html

#### Software

- 1. Install CS3 Flash
- 2. Install Captionate (trial version w/email request or purchase \$60) www.captionate.com
- 3. Download the FLVPlayback Skins with Captioning Support extension <u>www.adobe.com/cfusion/exchange/index.cfm?event=extensionDetail&loc=en\_us&extid=1182518</u>

#### **Create captions**

- 4. Type text in Notepad or copy/paste text given to you into Notepad and save.
- 5. Open Captionate.
- 6. File/Open the .flv file that you want to caption.
- 7. File/Import/Captions from Plain Text the .txt that has your captions
- 8. From the Import Captions from Plain Text menu that pops up, check the following:
  - Consolidate white-space
  - Import all line breaks

Click Import and then click OK.

- 9. Press F9 to start the video preview.
- 10. Press F12 while the video is playing to assign a caption in the captions list to the video playtime. *Captionate Commands* 
  - F9 Play/Pause
  - F12 Assign Time
  - F5 Go back 10 seconds
  - F6 Step back 0.5 seconds
  - F7 Step forward 0.5 seconds
  - F8 Go forward 10 seconds
  - Alt F9 Stop
- 11. Click OK when you are done assigning times to all of the caption texts.
- 12. Edit if necessary.
- 13. Test by pressing Ctrl-Enter
- 14. File/Save to save the .flv file which now has embedded captions.

#### Play

- 15. Open Flash
- 16. Create New Flash File (ActionScript 2.0)
- 17. Save this new file to a directory/folder
- 18. Go to the Components window (on the right) and drag FLVPlayback to the screen from the Video section.
- 19. In the Property Inspector (on the bottom), go to the Properties tab and assign the instance of this FLVPlayback a name (myFLVPlayback\_flvp)
- 20. In the Property Inspector, go to the Parameters tab and click on contentPath. Set the path to your captioned FLV file (testplayback.flv)
- 21. On the Parameters tab and click on Skin. Choose the skin you want. Ex: CaptionedSteelExternalAll.swf
- 22. On the Parameters tab set the autoPlay to false.
- 23. Ctrl-Enter to test the movie. You must click to start the movie and you must click CC to see the captions.

## Captioning Flash video with Captionate (ActionScript 3.0)

Follow above steps 1-14.

- Set the embed captions version to 2.0. File/Preferences/Embedded Captions choose Flash CS3/CS4 and check No source URL.
- Save again.

#### Play

- 15. Open Flash
- 16. Create New Flash File (ActionScript 3.0)
- 17. Save this new file to a directory/folder
- 18. Go to the Components window (on the right) and drag FLVPlayback **and** FLVPlaybackCaptioning components to the screen from the Video section.
- 19. In the Property Inspector (on the bottom), go to the Properties tab and assign the instance of this FLVPlayback a name (myFLVPlayback\_flvp)

For the FLVPlayback:

- In the Property Inspector, go to the Parameters tab and click on source. Set the path to your captioned FLV file (testplayback.flv)
- On the Parameters tab and click on Skin. Choose the skin you want. Ex: SkinUnderPlayCaption.swf
- On the Parameters tab set the autoPlay to false.
- Ctrl-Enter to test the movie. You must click to start the movie but the captions are on by default.

# Captioning Flash video with Captionate (ActionScript 3.0) with Captioning <u>below</u> the video

Follow all of the steps above for ActionScript 3.0.

- 1. In Flash, add a new layer to the timeline. (Click on the first icon under Layer1; if you hover over the icon it says "Insert Layer."
- 2. Name the layer Caption (Double-click on the name Layer2 to rename it.)
- 3. With the Caption layer selected (it should be blue), select the Text tool and draw a text box under the video.
- 4. Name the text box CaptionBox in the Instance Name area in the Property Inspector.
- 5. Set the text to black, Arial, 14 for starters.
- 6. In the text properties, select Multiline.
- 7. Click on the FLVPlaybackCaptioning component and in the Property Inspector/Parameters tab choose these settings:

autoLayout: false captionTargetName: CaptionBox flvPlayBackName: auto showCaptions: true simpleFormatting: false

- 8. Test with Ctrl-Enter.
- 9. Save